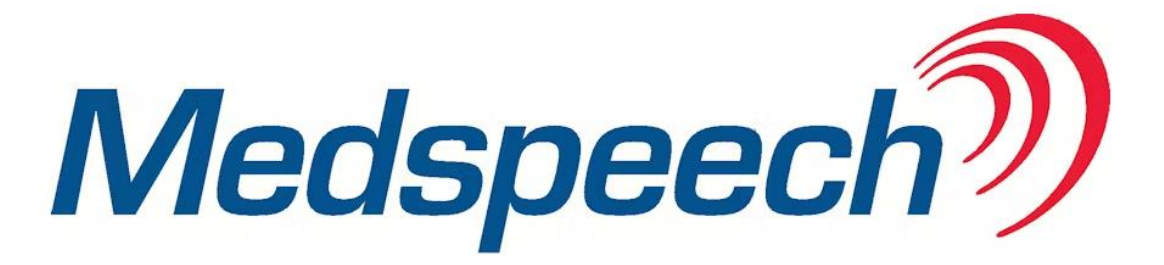

# Manual för Lyssnare, version 3.8.5 2346 via PMO

# Innehållsförteckning

| Starta MedSpeech                   | 2 |
|------------------------------------|---|
| Kolumner                           | 3 |
| Anteckningsfältet                  | 3 |
| Beskrivning av funktionsknapparna: | 4 |
| Avslutade diktat                   | 4 |
| Sökfilter – spara dina utsökningar | 5 |

# Starta MedSpeech

Som Lyssnare finns det två sätt att söka fram en patient, antingen via patientjournalen eller via Mitt arbete, se exempel nedan:

## 1. Specifik patient – patientjournal redan framme i PMO

Klicka på Innehåll i menyraden välj – Integrerade program och länkar och Diktering patient

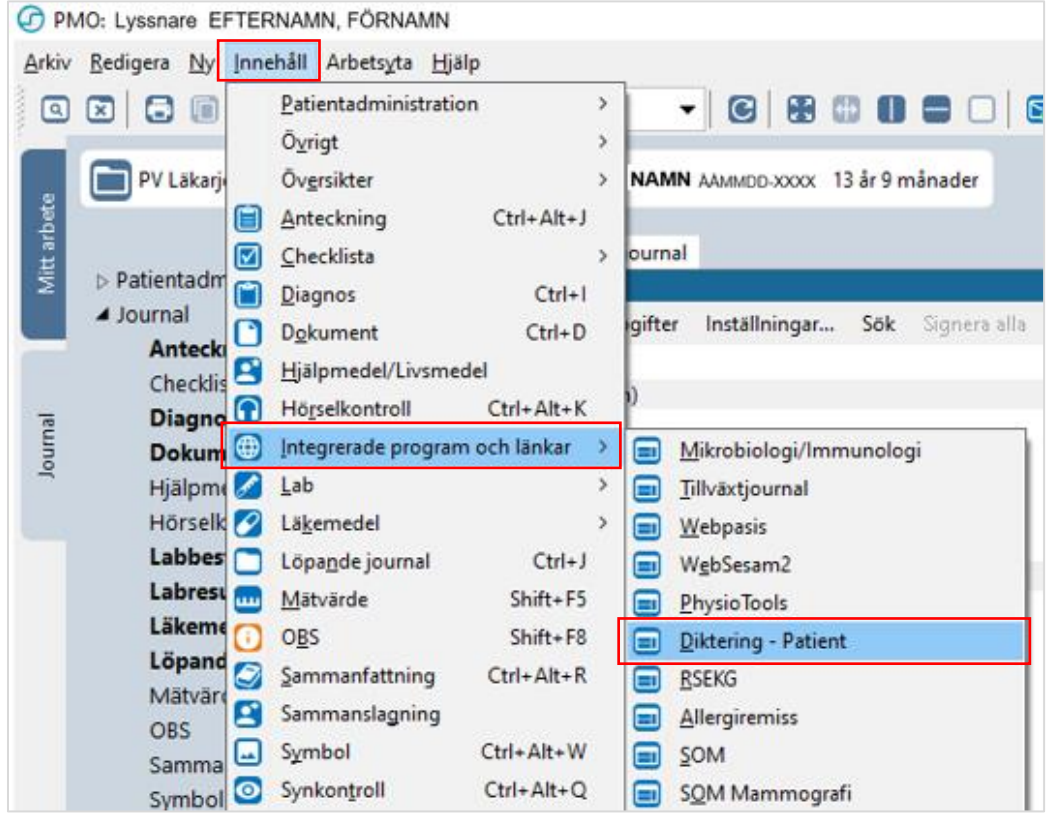

MedSpeech startar och du får upp en lista med den specifika patientens icke utskrivna diktat.

| Nedspee<br>SSÄAMM | <sup>ch</sup><br>DDXXXX | EFTERNAMN, FO       | ÖRNAMN        |                    |                               |                        |                   |                    |            |                   |          | Medspe              | ech)         | ×     |
|-------------------|-------------------------|---------------------|---------------|--------------------|-------------------------------|------------------------|-------------------|--------------------|------------|-------------------|----------|---------------------|--------------|-------|
| Avdelning         | - Alla -                | Patientnamm         | Mal           | - Ada -            | <ul> <li>✓ ● Servi</li> </ul> | sste 90 dagama         | Auto-solving      | şak •              | Sokiljer • | Administrera ·    |          |                     |              |       |
| Déterare:         | - Ada -                 | ~ Pgroonnummer      | Pjio          | nitet: - Alle -    | <ul> <li>O Från</li> </ul>    | 201412-01 3- 18        | 2021-04-28        | <u>Ö</u> ppna      |            |                   |          |                     |              |       |
|                   |                         |                     |               |                    |                               |                        | Dêtal ID:         |                    |            |                   |          |                     |              |       |
| 1D                | Prioritet               | Skapat              | Personnummer  | Patientnamn        | Dikterare                     | Avdelning $	au$        | Mall              | Senast öppnad av   | Anteckning | Status            | Längd    | Senast öppnat       | Uppladdnings | tatus |
| B Hog (2          | 2) (                    |                     |               |                    |                               |                        |                   |                    |            |                   |          |                     |              |       |
| 20559302          | Hög                     | 2022-03-01 12:38:09 | SSAMMECOOOX   | EFTERMAN FORMAN    | Dikterare Dikterar            | e AAdministrativ enhet | Remiss            | plusselu1 plusselu | 8          | Klar för utskrift | 00:00:00 | 2022-05-17 09:00:16 | Uppladdat.   |       |
| 20559313          | PH Hög                  | 2022-04-29 11:13:05 | SSAAMMDDOODOO | EFTERNAMIL FÖRNAMI | V Dikterare Dikterar          | e AAdministrativ enhet | Telefonanteckning | plussekr1 plussekr | 1          | Klar för utskrift | 00:00:32 | 2022-05-17/08:57:33 | Uppladdat    |       |

# 2. Diktatlista – alla patienter

Från fliken *Mitt arbete i PMO* – klicka på *Innehåll* I menyraden välj *Länkar* och *Diktat* – *Lista* 

| 🕝 PN          | MO: Lyssnare                |                          |   |                                       |
|---------------|-----------------------------|--------------------------|---|---------------------------------------|
| <u>A</u> rkiv | <u>R</u> edigera <u>N</u> y | Innehåll Arbetsyta Hjälp |   |                                       |
|               |                             | <u>B</u> evakning        | > | · · · · · · · · · · · · · · · · · · · |
|               |                             | <u>K</u> ommunikation    | > | · · · ·                               |
|               | Administrativ               | <u>L</u> änkar           | > | Blåappen                              |
| bet           |                             | Ö <u>v</u> ersikter      | > | 🗐 Diktat - Lista                      |
| itt ar        |                             | Adressbok Ctrl+F         |   | Intygsmodul-bevakning                 |
| Σ             | A Mitt arbete<br>Adress     | • Arkivering Ctrl+Alt+Z  |   | Webbläsare Ctrl+B                     |

MedSpeech startar och du får upp en diktatlista över **alla** icke utskrivna diktat på alla patienter.

| SSÄAMM           | ch<br>DDXXXX | EFTERNAMN, F              | ÖRNAMN        |                    |                                                |                                          |                   |                     |            |                     |          | Medspe              | ech)        | ×       |
|------------------|--------------|---------------------------|---------------|--------------------|------------------------------------------------|------------------------------------------|-------------------|---------------------|------------|---------------------|----------|---------------------|-------------|---------|
| <u>Avdelning</u> | - Alla -     | Patentnamn                | Mail<br>Disc  | - Ada -            | <ul> <li>✓ ● Sena</li> <li>✓ ○ Enkn</li> </ul> | ste 30 dagama<br>[2014-12:01 ] ] - ] ] [ | Auto-solving      | Şok •               | Sokliğer • | Administrera •      |          |                     |             |         |
| 10               | Prioritet    | Skapat                    | Personnummer  | Patientnamn        | Dikterare                                      | Avdelning $	au$                          | Dètel ID:         | Senast öppnad av    | Anteckning | Status              | Längd    | Senast öppnat       | Uppladdning | sstatus |
| 🗏 Hog (          | 2)           | 1012 01 01 11 18 19 19 19 | SEAMAFEITY    | CETERMAN CARNAN    |                                                |                                          |                   |                     |            | Plan Decode A self. |          | 1011 AL 17 00 00 15 | In stated   |         |
| 20559313         | Hóg          | 2022-04-29 11:13:05       | SSAAMMEDDOODO | EFTERNAMN, FÖRNAMN | Disterare Disterare                            | Addministrativ enhet                     | Telefonanteckning | plusteitr1 plusteit | 1          | Klar för utskrift   | 00:00:32 | 2022-05-17 08:57:33 | Uppladdat   |         |

Begränsningar av utsökning kan göras av olika eller flera kombinerade fält, se inringat område.

- Vid val av datumintervall, ange alltid minst ett dygn i datumfältet.
- Vid val av personnummer ange SSÅÅMMDDXXXX, det går att söka även utan de sista fyra siffrorna.
- Vid val av patientnamn ange Efternamn, Förnamn

#### Kolumner

Kolumnerna *ID, Prioritet, Personnummer, Patientnamn, Mall* o.sv. kan sorteras i stigande eller fallande ordning genom att klicka på ett kolumnhuvud.

Kolumnrubrikerna går att flytta till önskad ordning genom att vänsterklicka på rubriken och dra till önskat läge. Inställningen gäller per dator och användare

## Anteckningsfältet

I diktatlistan under kolumnrubrik *Anteckning* står den text dikteraren skrivit in i anteckningsfältet vid diktering.

Håll muspekaren över texten och en textruta öppnas som visar all text.

| Redspeech                                                                                                    |                                                                          |                                                                                   | - 🗆 X                                       |
|----------------------------------------------------------------------------------------------------|--------------------------------------------------------------------------|-----------------------------------------------------------------------------------|---------------------------------------------|
| SSÅÅMMDDXXXX EFTERNAMN, FÖRNAMN                                                                                                    |                                                                          |                                                                                   | Medspeech 2                                 |
| Avdelning:         Addministrativenti v         Patientnamm.         Maik           Dikterare:         -Alla - V         Pgronnummer.         Pgronnummer.         Pgrontet | -Alla - ♥ ● Sensite 90 dagama<br>-Alla - ♥ ○ Fiğn: 2014-12-01 ■ ■ Till ♥ | Advo-sökning §ök ▼ Sökfiljer ▼ Administera ▼ 2021-04-28 ▼ <u>Ö</u> ppna DiktatID: |                                             |
| ID Prioritet Skapat / Personnummer Patie                                                                                                    | tientnamn Dikterare Avdelning                                            | Mall Senast öppnad av Anteckning Status                                           | Längd Senast öppnat Uppladdningsstat ^      |
| 20559302 🏴 Hög 2022-03-01 12:38:09 SSAAMMDDXXXX EFTE                                                                                                    | TERNAMN, FÖRNAMN Dikterare Dikterare AAdministrativ enhe                 | et Besöksanteckning plussekr1 plusse + remiss Klar för utsk                       | rift 00.55:00 2022-05-18 14:15:17 Uppladdat |
| 20559313 PHog 2022-04-29 11:13:05 SSAAMMDDXXXX EFTE                                                                                                    | TERRAMIN, FÖRINAMIN Dikterare Dikterare AAdministrativ enhe              | et Telefonanteckning Dikterare Dikter V Anteckningar (2<br>+ remiss               | 200808080808)                               |

# Beskrivning av funktionsknapparna:

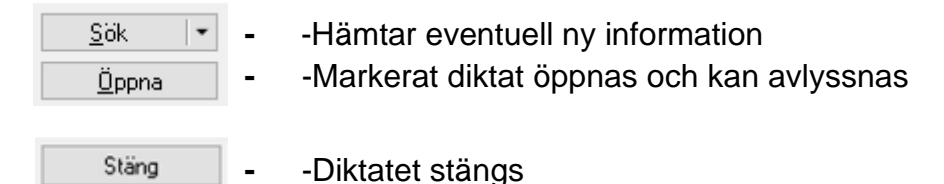

Knappen Stäng finner du i diktatrutan när du öppnat diktatet, se bild nedan.

– För att öppna aktuellt diktat dubbelklickar du på raden för diktatet i diktatlistan eller markera och klicka på knappen **Öppna**.

Individuella val kan göras hur man vill att diktatrutan skall visas. Dessa inställningar ligger kvar på datorn tills annat val görs.

- Alltid överst (förvald)
- Minimera automatiskt vid uppspelning

| 🕎 Diktat ID: 20559331 s                 | SÅÅMMDDXX  | XX - EFTERNAMN, FÖRNAM | ١N        |             |   |              | -           |           | $\times$ |
|-----------------------------------------|------------|------------------------|-----------|-------------|---|--------------|-------------|-----------|----------|
| Medspeech                               |            | Stoppad                | $\square$ | Stäng       |   | Personnummer | SSÅÅMM      | DDXXX     | x        |
|                                         | <b>A</b>   |                        |           | Information | - | Patientnamn  | EFTERNA     | MN, FÖR   | NAMN     |
|                                         |            | Position: 00:00        |           | monidation  |   | Dikterare    | Dikterare I | Dikterare | :        |
|                                         |            | Längd: 00:26           |           |             |   | Skapat       | 2022-05-1   | 9 10:18:0 | 9        |
| Alltid överst                           | Prioritet: | Låg                    | ୭         |             |   | Anteckning   |             |           |          |
| Minimera automatiskt<br>vid uppspelning | Avdelning: | AAdministrativ enhet   |           |             |   |              |             |           |          |
|                                         | Mall:      | Anteckning             |           |             |   |              |             |           |          |
| 1                                       |            |                        |           |             |   |              |             |           |          |
|                                         |            |                        |           |             |   |              |             |           |          |

– När du lyssnat klart väljer du Stäng.

Diktatet ligger kvar i listan med oförändrat status.

Vanligast status för ett diktat är *Klar för utskrift*, men som Lyssnare har du även möjlighet att lyssna på ett diktat med status *Ej färdigutskrivet.* 

## Avslutade diktat

När ett diktat fått status **Avslutat** sparas ljudfilen i 30 dagar, härefter kan ljudfilen inte återskapas. Det går inte att (Återkalla) ändra status på ett diktat där ljudfilen tagits bort.

#### Sökfilter – spara dina utsökningar

Här kan du ställa in egna sökfilter, du kan välja flera **Avdelningar, Dikterare, Mallar** och **Prioriteter** i de kombinationer du önskar. Du kan ha flera olika filter.

1. När du gjort en utsökning kan du under Sökfilter välja Spara som ett nytt filter

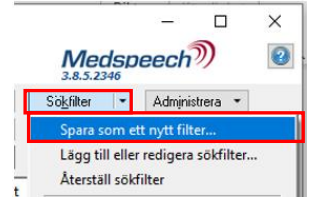

2. Alternativt väljer du Sökfilter och Lägg till eller redigera sökfilter

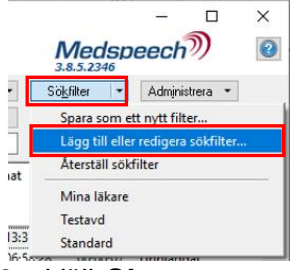

- 3. Välj Skapa nytt och under Namn skriver du vad sökfiltret ska heta.
- 4. Gör sedan dina val för **Avdelningar, Dikterare, Mall, Prioritet** och **Status**. Välj sedan **Spara** och **Stäng**. Val måste göras i alla fält, "Alla" eller specifika val.

I exemplet nedan är filtret döpt till "Lundbergsgatan o Södervärn Högprio", 2 avdelningar är valda, "Alla" är valt under Dikterare och Mall. Prioritet Hög och de Status som önskas.

| Andra sökfilter                              |                                              |       |      |
|----------------------------------------------|----------------------------------------------|-------|------|
| Sökfilter:                                   | - Alla -                                     | Skapi | a ny |
|                                              | Standard                                     |       |      |
|                                              | Nytt sökfilter                               | Fiytt | a up |
|                                              |                                              | Flytt | a ne |
|                                              |                                              | Та    | bort |
|                                              |                                              | -     |      |
|                                              |                                              | _     |      |
| Namn:                                        | Lundbergsgatan o Södervärn Högprio           |       |      |
| Avdelningar:                                 | VE LUNDBERGSGATAN MALMÖ, VE SÖDERVÄRN MALMÖ  | •     |      |
|                                              |                                              | -     |      |
| Dikterare:                                   | - Alla - 🗸 🗸                                 |       |      |
| Dikterare:<br>Mall:                          | - Alla - V                                   | •     |      |
| Dikterare:<br>Mall:<br>Prioritet:            | - Alla - · · · · · · · · · · · · · · · · · · |       |      |
| Dikterare:<br>Mall:<br>Prioritet:<br>Status: | - Alla Alla Alla                             | •     |      |
| Dikterare:<br>Mall:<br>Prioritet:<br>Status: | - Alla Alla Alla                             | •     |      |
| Dikterare:<br>Mall:<br>Prioritet:<br>Status: | - Alla Alla Alla Alla                        | •     |      |

Du kan återställa ditt valda sökfilter genom att välja Återställ sökfilter. (Alla på allt)

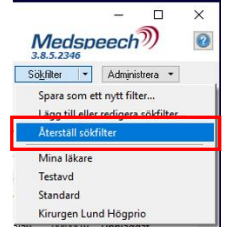

Egengjorda sökfilter går före standardinställningarna.

Därför bra att göra ett eget filter där du ser allt på din/dina avdelningar, som du kan skifta till ibland, så inga diktat missas.